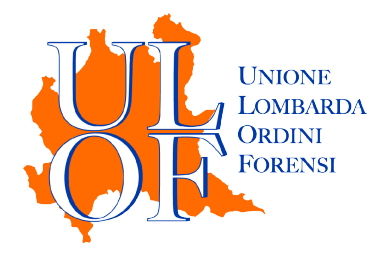

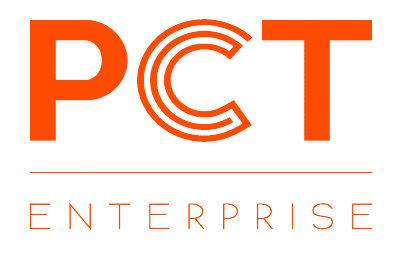

# SINCRONIZZAZIONE FASCICOLI

MODALITÀ OPERATIVE PER SINCRONIZZARE I PROPRI FASCICOLI CON I REGISTRI INFORMATIZZATI DI CANCELLERIA

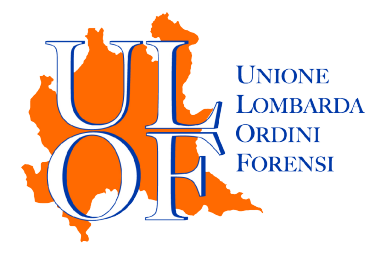

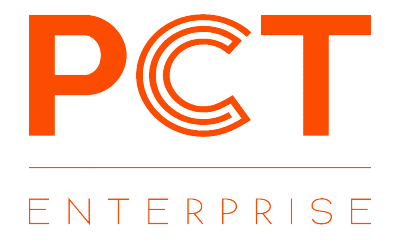

## SINCRONIZZAZIONE DEI PROPRI FASCICOLI CON I REGISTRI DI CANCELLERIA

L'applicativo PCT Enterprise consente all'utente di scaricare e sincronizzare i fascicoli per i quali è già costituito. Per effettuare l'operazione di sincronizzazione è necessario accedere alla sezione Fascicoli e cliccare sull'icona "NUOVO FASCICOLO".

| FASCICOLI | Ð |
|-----------|---|
|-----------|---|

| Creazione Fascicolo            |                                                                                                    |  |  |  |  |
|--------------------------------|----------------------------------------------------------------------------------------------------|--|--|--|--|
| Fascicolo 🔍 Note               |                                                                                                    |  |  |  |  |
| Sincronizza  Creazione manuale |                                                                                                    |  |  |  |  |
| Informazioni Pratica           |                                                                                                    |  |  |  |  |
| Codice pratica                 | 0001                                                                                                    |  |  |  |  |
| Data apertura                  | 03/12/2019 17:44:00                                                                                                    |  |  |  |  |
| Ufficio Giudiziario            | Ufficio Giudiziario                                                                                                    |  |  |  |  |
| Tipologia                      | Volontaria Giurisdizione 🔻                                                                                                    |  |  |  |  |
| Numero R.G.                    | 0 / 0                                                                                                    |  |  |  |  |
|                                | SINCRONIZZA                                                                                                    |  |  |  |  |
|                                | (*)Cliccando sul pulsante "Sincronizza" sarà possibile recuperare<br>tutte le informazioni relative al fascicolo dal registro di cancelleria, se<br>si è già costituiti |  |  |  |  |

Lasciare flaggata la voce "Sincronizza" e compilare i campi:

#### Codice Pratica

NUOVO FASCICOLO

È un codice personale utile a rintracciare il fascicolo

#### Ufficio Giudiziario

Inserendo il nome della città sarà possibile individuare l'ufficio giudiziario nel quale è pendente il fascicolo (Ad. Esempio inserire MILANO per ricercare il Tribunale o la Corte di Appello di Milano)

### Tipologia

Inserire il registro su cui è pendente il fascicolo

#### Numero di Ruolo

Terminato l'inserimento dei dati premere il tasto "SINCRONIZZA" e inserire il codice PIN del dispositivo di firma digitale: in questo modo verranno importati i dati del fascicolo pendente.

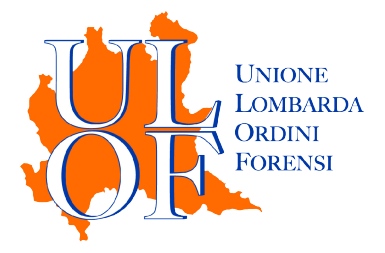

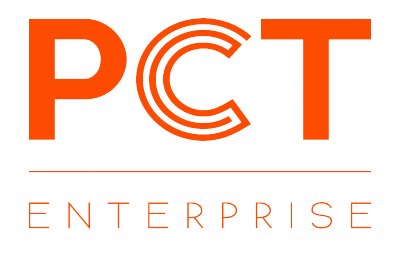

Terminata l'operazione di sincronizzazione si apre la maschera di dettaglio del fascicolo dove sarà possibile visionare i dati sincronizzati e procedere al deposito degli atti.

| Dettaglio  |                               |          |                 |          |
|------------|-------------------------------|----------|-----------------|----------|
| 🗳 Depositi | Dati generali                 | Modifica | Udienze-Impegni | Modifica |
| Parti      | Codice pratica                |          |                 |          |
| Udienze    | Data apertura                 |          |                 |          |
| Impegni    | R.G                           |          | Annotazioni     |          |
| Storico    | Sentenza                      |          |                 |          |
|            | Valore                        |          |                 |          |
|            | Autorità                      |          |                 |          |
|            | Tipologia<br>Stato<br>Oggetto |          |                 |          |
|            | Procuratore                   |          |                 |          |

Nella maschera di riepilogo sarà possibile visualizzare i dati generali del fascicolo.

I dati sincronizzati visibili attraverso i pulsanti presenti nel menù di sinistra sono:

- Parti
- Udienze
- Impegni
- Storico

Nel caso in cui la sincronizzazione non sia possibile la piattaforma restituirà un messaggio di errore

| UNIONE<br>LOAMMERA<br>ORINN<br>FORENSI          | pcte.unionelombardaordiniforensi.it dice<br>Dati non presenti !!!!! Sincronizzazione non riuscita |  |  |  |
|-------------------------------------------------|---------------------------------------------------------------------------------------------------|--|--|--|
| 🖀 Home > Elenco Fascicoli > Creazione Fascicolo |                                                                                                   |  |  |  |
| Creazione Fascicolo                             |                                                                                                   |  |  |  |